## Instalación y puesta a punto de una distribución de Linux en una plataforma basada en el procesador configurable Nios II

Diego Jáuregui Solórzano, Sara Poveda Luna, Ing. Ronald Ponguillo Intriago Facultad de Ingeniería en Electricidad y Computación Escuela Superior Politécnica del Litoral (ESPOL) Campus Gustavo Galindo, Km 30.5 vía Perimetral Apartado 09-01-5863. Guayaquil-Ecuador djauregu@espol.edu.ec, spoveda@espol.edu.ec, rponguill@espol.edu.ec

## Resumen

En este artículo presentamos la implementación de un sistema embebido con  $\mu$ Clinux como sistema operativo en una arquitectura de hardware basada en el procesador configurable Nios II programado en un FPGA. El Nios II se interconecta con los dispositivos del sistema embebido por medio del bus Avalon cuya especificación es creada automáticamente por la herramienta de construcción SOPC Builder de Altera. El target de la implementación es una tarjeta DE2 de Terasic.  $\mu$ Clinux es cargado y ejecutado desde la memoria SDRAM de la tarjeta. El kernel de  $\mu$ Clinux y el procesador Nios II se implementan sin MMU. Adicional al hardware de la tarjeta DE2 se agrega un módulo PWM escrito en código HDL e implementado en el FPGA compartiendo el espacio con el Nios II y el resto de interfaces que interconectan los periféricos externos con el procesador. El kernel de  $\mu$ Clinux es configurado para soportar módulos cargables que pueden ser añadidos en tiempo de ejecución. El acceso al hardware es probado desde el espacio del usuario por medio de una aplicación donde se usan los dos enfoques: haciendo uso del driver y accediendo directamente a los registros mapeados en la memoria.

**Palabras Claves:** FPGA, SOPC, procesador configurable, linux, uclinux, nios2, sistema embebido, driver, kernel, pwm, eclipse, compilación cruzada.

## Abstract

In this paper we show the implementation of an embedded system with  $\mu$ Clinux as the operative system on an hardware architecture based in the Nios II configurable soft-core that is programmed on a FPGA. The Nios II is interconnected to the devices of embedded system through de Avalon bus with a specification created automatically by the Altera's SOPC Builder tool. The target of this implementation is the DE2 board by Terasic.  $\mu$ Clinux is loaded and executed from the SDRAM memory chip of the board.  $\mu$ Clinux kernel and Nios II core are configured without MMU. In addition to the DE2 board chip hardware a custom PWM module written in HDL code is added and implemented on the FPGA sharing the space with the Nios II core and the other interfaces that connect the off-chip devices with the processor.  $\mu$ Clinux kernel is configured to support loadable modules that could be added into the base kernel in execution time. Hardware access is tried from the user space with a cross compiled application written from the host computer. Two hardware access approaches are used: through the kernel using the driver and by directly manipulating the memory mapped register of the devices.

**Keywords**: FPGA, SOPC, soft-core, linux, uclinux, nios2, embedded system, driver, kernel, pwm, eclipse, cross-compiler.

## 1. Introducción

El presente trabajo tiene la finalidad de investigar los proyectos y tecnologías existentes en dos áreas importantes de los Sistemas-on-Chip: el desarrollo de sistemas de hardware configurable utilizando FPGA y el uso de Linux como sistema operativo en sistemas embebidos.

Empezamos revisando las herramientas de software necesarias para el desarrollo del hardware configurable y el software embebido.

Luego revisaremos los pasos realizados para creación del hardware SOPC, la configuración y compilación de  $\mu$ Clinux, la programación de aplicaciones de usuario.

Por último, cargamos  $\mu$ Clinux en tarjeta DE2 y abrimos una sesión remota desde el host. Revisamos los métodos que tenemos para transferir archivos entre el host y el target y la ejecución de aplicaciones.

# 2. Desarrollo de SOPC con Linux embebido

El desarrollo de sistemas embebidos con Linux sobre hardware reconfigurable puede dividirse en dos equipos de trabajo: uno de hardware y uno de software. Se debe tener conocimiento de sistemas digitales, lenguaje HDL y arquitectura de computadores, así como estar familiarizado con Linux, compilación del kernel y la estructura de los sistemas operativos, además del área especifica que la aplicación demande.

Este artículo servirá como una guía para el novato. Durante la marcha se deberán ir profundizando estos temas. Existe una basta bibliografía que puede ser consultada entre la que se recomienda [1] [2] [3].

## 2.1. Plataforma de desarrollo

La construcción de un sistema embebido tiene dos elementos importantes: el host y el target.

El host es el sistema desde donde se realizará el desarrollo de todo el software del sistema embebido (codificación, configuración del sistema operativo, compilación, enlace, compresión, imagen del SO, construcción de las aplicaciones, entre otros).

El target es el sistema embebido propiamente.

La comunicación entre el host y el target es fundamental con el fin de poder descargar todo el software del sistema en este último, además de poder hacer depuración de las aplicaciones que se instalen.

El target del sistema esta basado en la tarjeta de desarrollo DE2. El núcleo de la tarjeta es el FPGA Cyclone II EP2C35, que cuenta con 33,216 LEs (elementos lógicos), 105 M4K bloques de RAM, 4 PLLs. La tarjeta DE2 incluye interfaces a los periféricos, al integrar los siguientes chips de control:

- Flash (con 4MByte S29AL032D)
- SDRAM (con 8MByte IS42S16400)
- Ethernet (con DM9000A)
- USB host / client (con ISP1362)
- Audio (con WM8731)
- VGA (con ADV7123)
- SD card socket
- RS232 (con MAX232)
- IrDA (con HSDL-3201)
- PS/2
- Osciladores 50MHz, 27MHz

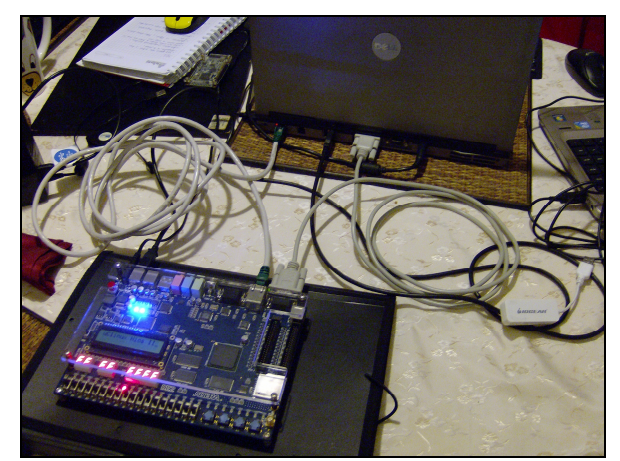

Figura 1. Tarjeta DE2 conectada PC-portátil.

El host del sistema es un PC-portátil basado en Intel con una distribución de Linux de 32 bits instalada. La conexión entre el host y el target se da a través de los siguientes medios: serie rs-232, Ethernet TCP/IP y serial JTAG por USB.

# 2.2. Herramientas de diseño, programación, configuración y compilación

Se han utilizado las herramientas de diseño del fabricante del FPGA y las que son recomendadas por los desarrolladores de la comunidad de Nios II:

- Suite de diseño Altera Quartus II 9.1 con service pack 2.
- Eclipse IDE para desarrolladores de C/C++ en Linux.
- Toolchain de compilador cruzado (cross compiler) y librería uClibc.
- Fuentes de µClinux con soporte para Nios II.

#### 2.1.1. Quartus II

Quartus II es la suite de herramientas para el diseño de circuitos digitales sobre dispositivos FPGA de Altera. Provee aplicaciones para la entrada de diseño, síntesis lógica, simulación de la lógica, ubicación y ruteo, análisis de tiempos, administración de potencia y programación de dispositivos, junto con una variedad de utilitarios y aplicaciones adicionales para el diseño y depuración de la lógica programable, entre ellos el SOPC Builder y el SignalTap II.

#### 2.1.2. Eclipse

Eclipse es una plataforma de desarrollo abierta compuesta de entornos de trabajo, herramientas y ejecutables para construir, desarrollar y manejar software. Lo utilizamos para compilar y depurar las aplicaciones de usuario ya que se puede configurar para que utilice el compilador cruzado GCC para uClinux-nios2. Puede ser configurado para la depuración remota de las aplicaciones cargadas en el target a través de gdbserver.

#### 2.1.3. nios2-linux

El µClinux comenzó como un port de Linux kernel para microcontroladores, particularmente v2.xaquellos sin unidad de manejo de memoria (MMU). Fue creado usando el kernel de Linux 2.0.33 y desde entonces ha sido mantenido al día con los nuevos lanzamientos del kernel de Linux. Ahora es considerado un sistema operativo completo soportando la versión 2.6 del kernel de Linux y una selección de aplicaciones de usuario y herramientas de desarrollo.

Aquí usamos la versión nios2-linux-20090730 con el kernel linux-2.6.30. Ya que no hay MMU en  $\mu$ Clinux, una aplicación de espacio de usuario tiene acceso directo al hardware y puede por lo tanto saltarse la intermediación del kernel.

El toolchain que utilizamos es el pre-compilado suministrado por la comunidad del Altera Wiki. Está configurado para sistemas Linux 32 bits y es específico para sistema  $\mu$ Clinux sin MMU. Incluye la librería uClibc, una versión micro de C compatible con glibc y que permite generar ejecutables de menor tamaño [4].

Las principales diferencias entre  $\mu$ Clinux y Linux pueden ser consultadas en [5].

## 3. Diseño e implementación

El diseño comprende tres capas:

- Nivel bajo: hardware y SOPC hardware
- Nivel medio: kernel de µClinux
- Nivel alto: aplicaciones de usuario

Para diseñar y ejecutar el sistema se requiere el software de Altera, Quartus II v9.1 y la suite de diseño embebido (EDS) Nios II v9.1. Ya que Altera ofrece documentación detallada sobre como usar su software de diseño, eso no será discutido [6] [7].

## 3.1. Hardware SOPC

El componente principal de la arquitectura de hardware es el soft-core Nios II [8] [9]. La mayoría de los IP cores utilizados forman parte del CD que acompaña a la tarjeta DE2 o que se pueden descargar de la web. También se utilizó módulos del Programa Universitario de Altera. Existen sitios en la web donde pueden descargarse IP cores libres (opencores) que pueden ser fácilmente adaptados como componentes SOPC Builder [10] [11].

Los periféricos de la tarjeta se conectan con el procesador a través de la interface de bus *Avalon-Memory Mapped*. Se utiliza un *Pipeline Brigde*, para optimizar la cantidad de bloques lógicos que se utilizan para la interconexión de los componentes en el FPGA [12] [13].

La frecuencia del sistema es 100MHz que son obtenidos a través de un multiplicador de frecuencia basado en PLL aplicado al oscilador de 50MHz de la tarjeta DE2.

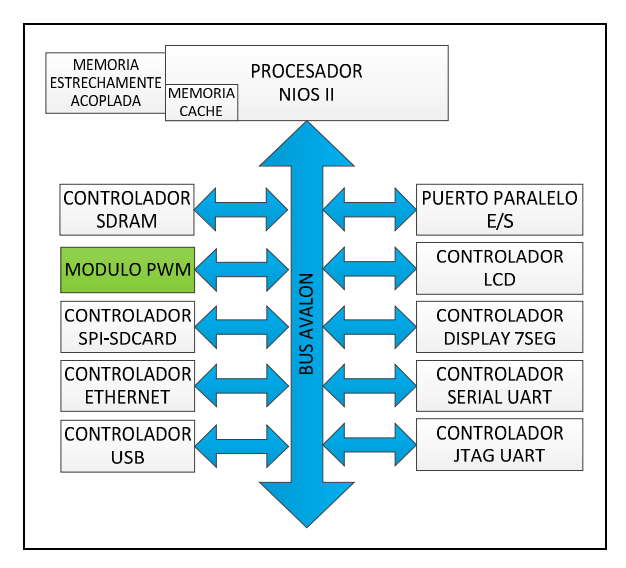

Figura 2. Diagrama de bloques de la arquitectura de hardware SOPC.

El módulo de hardware PWM tiene tres entradas (periodo, ciclo de trabajo, habilitador) y una salida (señal PWM). El módulo está escrito en lenguaje Verilog y es usado como ejemplo por Altera en una nota de aplicación sobre el desarrollo de periféricos usando SOPC Builder [14]. Allí se explica cómo crear un nuevo componente o módulo para SOPC Builder a partir un código HDL personalizado.

Los requerimientos mínimos de hardware para cargar  $\mu$ Clinux son [15]:

- Procesador Nios II versión *fast* o *standard*, con multiplicador por hardware
- SDRAM (mínimo requerimiento 8MB)
- Un temporizador completamente funcional
- Un jtag UART o un serial UART.

La configuración de hardware SOPC esta contenida en el archivo PTF generado por el SOPC Builder de Quartus II. Los módulos que componen el sistema son especificados en ese archivo.

| cpu_0              | Nios II Processor            | sys_clk   | 🛋 0x00400000 |
|--------------------|------------------------------|-----------|--------------|
| sdram_0            | SDRAM Controller             | sdram_clk |              |
| pipeline_bridge    | Avalon-MM Pipeline Bridge    | sys_clk   |              |
| tri_state_bridge_0 | Avalon-MM Tristate Bridge    | sys_clk   |              |
| cfi_flash_0        | Flash Memory Interface (CFI) | sys_clk   | 🛋 0x0000000  |
| timer_0            | Interval Timer               | sys_clk   | 🛋 0x00401080 |
| epcs_controller    | EPCS Serial Flash Controller | sys_clk   | 🛋 0x00400800 |
| jtag_uart_0        | JTAG UART                    | sys_clk   | 🛋 0x00401150 |
| uart_0             | UART (RS-232 Serial Port)    | sys_clk   | 🛋 0x004010a0 |
| lcd_16207_0        | Character LCD                | sys_clk   | 🛋 0x004010e0 |
| seven_seg_pio      | SEG7_LUT_8                   | sys_clk   | 🛋 0x00401178 |
| ps2_0              | PS2 Serial Port              | sys_clk   | 🛋 0x00401158 |
| dm9000             | DM9000A                      | sys_clk   | 🛋 0x00401160 |
| sysid              | System ID Peripheral         | sys_clk   | 🛋 0x00401168 |
| gpio_0             | gpio                         | sys_clk   | 🛋 0x00401000 |
| mmc_spi            | SPI (3 Wire Serial)          | sys_clk   | 🛋 0x004010c0 |
| ISP1362            | ISP1362_IF                   | sys_clk   | 🛋 multiple   |
| led_pio            | PIO (Parallel I/O)           | sys_clk   | 🛋 0x00401100 |
| button_pio         | PIO (Parallel I/O)           | sys_clk   | 🛋 0x00401110 |
| switch_pio         | PIO (Parallel I/O)           | sys_clk   | a 0x00401120 |
| pwm avalon 0       | pwm avalon interface         | svs clk   | a 0x00401130 |

Figura 3. Módulos que componen el hardware SOPC

#### **3.2.** Construcción de µClinux

En este apartado se describe como instalar el toolchain de  $\mu$ Clinux y como usarlo para construir la imagen del kernel.

 $\mu$ Clinux no es la única opción que se tiene para implementar Linux en Nios II. Otras alternativas pueden encontrase en [16] [17].

La distribución de µClinux versión 20090730 es descargada de http://www.niosftp.com/pub/uclinux/nios2-linux-

<u>20090730.tar</u> y el toolchain de http://www.niosftp.com/pub/gnutools/nios2gcc-

20080203.tar.bz2. El Altera Wiki (http://www.alterawiki.com) enseña como construir  $\mu$ Clinux y como escribir módulos, manejar interrupciones y aplicaciones de usuario.

Otros sitios de consulta son el Altera Forum (<u>http://www.alteraforum.com</u>) y la lista de correos nios2-dev (<u>http://sopc.et.ntust.edu.tw/cgi-bin/mailman/listinfo/nios2-dev</u>).

Antes de construir  $\mu$ Clinux hay que instalar y actualizar el conjunto de herramientas que son usadas durante la construcción:

# yum install git-all git-gui make gcc ncurses-devel bison byacc flex gawk gettext ccache zlib-devel gtk2-devel lzo-devel paxutils libglade2-devel

#### 3.2.1. Instalación del Toolchain

La construcción del kernel de µClinux require que el toolchain este instalado.

Este incluye el compilador cruzado GCC. Extraer el toolchain desde el shell o por medio del entorno gráfico en la carpeta \$HOME/opt/nios2.

El directorio del compilador cruzado GCC debe ser agregado al PATH. Esto puede ser realizado añadiendo al archivo \$HOME/.bash\_profile la línea

#### PATH=\$PATH:\$HOME/opt/nios2/bin

Para verificar el compilador cruzado ejecutamos siguiente comando en el shell:

#### \$ nios2-linux-uclibc-gcc -v

#### Esto debería mostrar

```
Reading specs from
  /opt/nios2/lib/gcc/nios2-linux-
uclibc/3.4.6/specs
  Configured with:
   /root/buildroot/toolchain_build_nios2/gcc-
3.4.6/configure --prefix=/opt/nios2
  --build=i386-pc-linux-gnu
  --host=i386-pc-linux-gnu
  --target=nios2-linux-uclibc
  --enable-languages=c
  --enable-shared
  --disable-__cxa_atexit
  --enable-target-optspace
  --with-gnu-ld
  --disable-nls
  --enable-threads
  --disable-multilib
  --enable-cxx-flags=-static
  Thread model: posix
  gcc version 3.4.6
```

Si no se desea utilizar el toolchain pre-compilado, se puede encontrar instrucción de como compilar un toolchain personalizado en [18] [19] [20] [21].

#### **3.2.2.** Construcción del kernel de µClinux

Una vez que el toolchain esta instalado, el kernel de  $\mu$ Clinux puede ser construido.

Es recomendable descomprimir las fuentes en el directorio \$HOME por medio comandos en el shell o por una aplicación del entorno gráfico.

El directorio donde quedarían instaladas las fuentes de µClinux sería \$HOME/nios2-linux.

Luego que hayamos descomprimidos el archivo con las fuentes, debemos ejecutar un script dentro del directorio nios2-linux

\$ ./checkout

Luego en ~/nios2-linux/uClinux-dist \$ git branch -a

\$ git checkout test-nios2

Y en ~/nios2-linux/linux-2.6

\$ git branch -a

\$ git checkout test-nios2

Con eso estamos listos para empezar.

El instalador de la distribución esta basado e}n menús de configuración kconfig [22].

Iniciamos la configuración con el comando

\$ make menuconfig

Se carga la pantalla inicial con las opciones

```
Vendor/Product Selection --->
Kernel/Library/Defaults Selection --->
```

Seleccionamos la primera opción y nos aparece el menú de la figura 4.

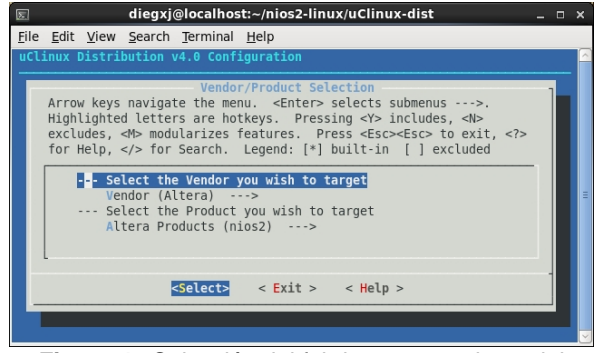

Figura 4. Selección del fabricante y producto del target

En este menú seleccionamos Altera para el vendedor y nios2 para el producto. Luego salimos y guardamos los cambios con <exit> <yes>.

Ahora en la otra opción del menú

Kernel/Library/Defaults Selection --->

Seleccionamos como se indica abajo.

(linux2.6.x) Kernel Version
(None) Libc Version
[\*] Default all settings (lose changes)
[ ] Customize Kernel Settings

[ ] Customize Vendor/User Settings

[ ] Update Default Vendor Settings

Luego salimos y guardamos los cambios con <exit> <exit> <yes>.

Es recomendable no cambiar otro parámetro hasta el primer arranque exitoso.

Luego, configuramos y definimos las características del SOPC hardware (procesador, direcciones de memoria y E/S) para la sistema cargado en la tarjeta DE2.

\$ make vendor\_hwselect SYSPTF=system\_0.ptf

Previo a este comando el archivo system\_0.ptf debe haber sido copiado o vinculado a la carpeta \$HOME/nios2-linux/uClinux-dist/linux-2.6.x.

El script HWSELECT prepara el archivo de cabecera (.h) que contiene las direcciones de memoria y de los dispositivos de E/S de nuestra tarjeta, el archivo de cabecera "nios2.h". HWSELECT debe ser ejecutado antes de compilar el kernel. Si estas direcciones son cambiadas luego, es necesario hacer

una limpieza por medio de "make clean" para luego volver a ejecutar "make hwselect" otra vez. Ese es el resultado de la ejecución de HWSELECT:

```
RUNNING hwselect
--- Please select which CPU you wish to build
the kernel against:
(1) cpu_0 - Class: altera_nios2 Type: f
Version: 7.080912
Selection: 1
--- Please select a device to execute kernel
from:
(1) sdram_0
       Class:
       altera_avalon_new_sdram_controller
       Size: 8388608 bytes
(2) onchip_memory2_0
       Class: altera_avalon_onchip_memory2
       Size: 512 bytes
(3) epcs_controller
       Class:
       altera_avalon_epcs_flash_controller
       Size: 2048 bytes
(4) cfi_flash_0
       Class: altera_avalon_cfi_flash
       Size: 4194304 bytes
Selection: 1
--- Summary using
PTF: system_0.ptf
CPU:
                                 CDU 0
Program memory to execute from: sdram_0
--- Settings written to /home/diegxj/nios2-
```

linux/uClinux-dist/linux-2.6.x/arch/nios2/hardware.mk

Esto genera el archivo ~/nios2-linux/uClinuxdist/linux-2.6.x/include/asm/nios2.h.

\$ make

Si hay algún error, ejecutamos "make" nuevamente. Con "make" se compila todo hasta generar la imagen. Si deseamos hacer una compilación especifica podemos usar: "make romfs" para generar la estructura del directorio romfs que va a contener el sistema de archivos de  $\mu$ Clinux; "make linux image" que va a generar la imagen comprimida de  $\mu$ Clinux.

Esto construye el kernel comprimido en ~/nios2linux/uClinux-dist/images/zImage en formato FLT.

## **3.2.3.** Personalizando el Kernel y añadiendo aplicaciones del sistema

El procedimiento de construcción del kernel permite su personalización y la selección de aplicaciones de sistema como boa (servidor web). Los siguientes pasos ilustran la construcción del kernel con algunas funcionalidades soportadas por el hardware de la tarjeta DE2 y por el SOPC hardware del FPGA.

En la consola tecleamos

\$ make menuconfig

#### Luego en el menú

Kernel/Library/Defaults Selection --->
<select>

(linux2.6.x) Kernel Version

(None) Libc Version

[ ] Default all settings (lose changes)

[\*] Customize Kernel Settings

[\*] Customize Vendor/User Settings

[ ] Update Default Vendor Settings

Luego salimos y guardamos los cambios con <exit> <exit> <yes>.

Con esto se entrará primero a la configuración del kernel, luego entrará a la configuración de las aplicaciones de usuario.

El menú de la figura 5 es el de la configuración del kernel.

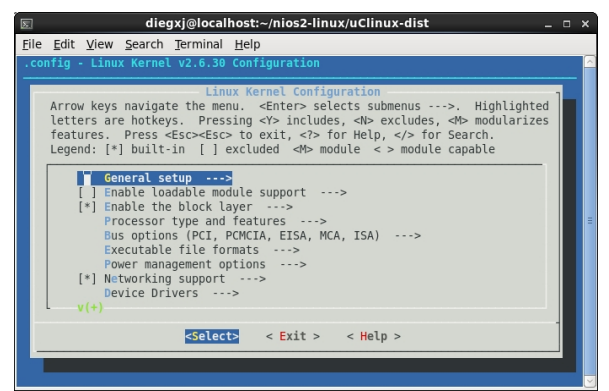

Figura 5. Configuración del kernel

A continuación revisamos las opciones adicionales a las de la configuración por defecto. Para estas y otras configuraciones es recomendable revisar las indicaciones del UClinux en el Altera Wiki [15].

```
[*] Enable loadable module support --->
   [*] Module unloading
```

```
[*] Enable the block layer --->
Processor type and features --->
```

Platform (Altera DE2 Development board support) --->
\*\*\* Platform drivers Options \*\*\*

[\*] GPIO interface

Device Drivers --->

Generic Driver Options --->
[\*] Memory Technology Device (MTD)
support --->
[\*] MTD partitioning support
[\*] Command line partition
table parsing
\*\*\* User Modules And
Translation Layers \*\*\*
[\*] Direct char device access to MTD
devices
[\*] Caching block device access to MTD
devices
RAM/ROM/Flash chip drivers --->

```
[*] Detect flash chips by Common
            Flash Interface (CFI) probe
            [*] Support for
            AMD/Fujitsu/Spansion flash chips
       Mapping drivers for chip access --->
            [*] Flash device in physical
            memory map
   [*] Block devices --->
       SCSI device support --->
       [*] SCSI device support
       [*] legacy /proc/scsi/ support
       [*] SCSI disk support
       [*] SCSI low-level drivers --->
   [*] Network device support --->
       [*] Enable older network device API
       compatibility
       [*] Ethernet (10 or 100Mbit) --->
       [*] DM9000 support
       Input device support --->
       [*] Generic input layer (needed for
       keyboard, mouse, ...)
       [*] Mouse interface
       [*] Provide legacy /dev/psaux device
       (1024) Horizontal screen resolution
       (768) Vertical screen resolution
       [*] Event interface
       [*] Keyboards --->
       [*] Mice (NEW) --->
       <Hardware I/O ports --->
       [*] Altera UP PS2 controller
       Character devices --->
       [ ] Virtual terminal
       <*> Nios LCD 16207 device support
       Serial drivers --->
       [*] Altera JTAG UART support
       [ ] Altera JTAG UART console support
       [*] Altera UART support
       (4) Maximum number of Altera UART
       ports
       (115200) Default baudrate for
       Altera UART ports
       [*] Altera UART console support
   [*] SPI support --->
       [*] Altera SPI Controller
   [*] HID Devices --->
       [*] USB Human Interface Device (full
       HID) support
   [*] USB support --->
       <*> Support for Host-side USB
       [*] USB announce new devices
       [*] USB device filesystem
       [*] ISP1362 HCD support
       [*] USB Mass Storage support
   [*] MMC/SD/SDIO card support --->
       [*] MMC/SD/SDIO over SPI
   [*] LED Support --->
       [*] LED Class Support
       [*] LED Support for GPIO connected
       LEDs
       [*] LED Trigger support
       [*] LED Heartbeat Trigger
File systems --->
   DOS/FAT/NT Filesystems --->
       <*> VFAT (Windows-95) fs support
       (437) Default codepage for FAT
       (iso8859-1) Default iocharset for FAT
   [*] Miscellaneous filesystems --->
       [*] Journalling Flash File System v2
       (JFFS2) support
```

```
(0) JFFS2 debugging verbosity (0 =
quiet, 2 = noisy)
[*] JFFS2 write-buffering support
-*- Native language support --->
(iso8859-1) Default NLS Option
[*] Codepage 437 (United States,
Canada)
[*] NLS ISO 8859-1 (Latin 1; Western
European Languages)
```

Salimos y guardamos los cambios <exit> <exit> <yes>.

Esta configuración se guarda en un archivo ~/nios2-linux/uClinux-dist/linux-2.6.x/.config.

El segundo menú es la configuración de las aplicaciones.

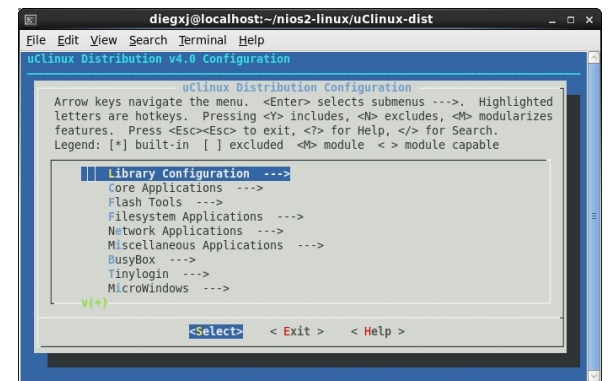

Figura 6. Configuración de las aplicaciones

A continuación marcamos las aplicaciones adicionales a las de la configuración por defecto.

```
Flash Tools --->
        -- MTD utils
       [*] mtd-utils
       [*] eraseall
Miscellaneous Applications --->
       [*] gdbserver (old)
Busybox --->
       Coreutils --->
       [*] chmod
       Process Utilities --->
       [*] free
       [*] kill
       [*] ps
       [*] Enable argument for wide
       output (-w)
       [*] top
       [*] Show CPU per-process usage
       percentage (NEW)
       [*] Show CPU global usage
       percentage (NEW)
       [*] SMP CPU usage display ('c' key)
       [*] Show 1/10th of a percent in
       CPU/mem statistics
       [*] Show CPU process runs on ('j'
       field)
       [*] Topmem command ('s' key)
Miscellaneous Configuration --->
```

[\*] Access the NIOS2 Avalon bus

Salimos y guardamos los cambios <exit> <exit> <yes>.

Esta configuración se guarda en un archivo ~/nios2-linux/uClinux-dist/config/.config.

Una vez concluida con las configuraciones, ejecutamos nuevamente

\$ make

Al final, una copia de la imagen se guarda en ~/nios2-linux/uClinux-dist/images. El tamaño de la imagen ahora es mayor que con las opciones por defecto.

#### 3.3. Añadiendo hardware nuevo al kernel

Copiamos los archivos fuentes del driver en la carpeta ~/nios2-linux/linux/2.6/drivers/misc. Allí modificamos los archivos *kconfig* y *Makefile* siguiendo el esquema usado para los drivers ya contenidos en la carpeta.

En el archivo ~/nios2-linux/uClinuxdist/vendors/Altera/nios2/romfs\_list, agregamos los nombre de nodo que identifican al driver en µClinux.

| nod /dev/pwmclockdiv 666 0 0 c 242 0 |  |
|--------------------------------------|--|
| nod /dev/pwmduty 666 0 0 c 243 0     |  |
| nod /dev/pwmload 666 0 0 c 244 0     |  |

## Figura 7. Información del driver pwm\_avalon.c para el romfs\_list

Una vez realizadas estas modificaciones, entramos nuevamente al menuconfig y buscamos en la sección correspondiente el nuevo driver. Lo agregamos como módulo <M> o integrado <\*>, y salimos guardando los cambios.

Si el driver es agregado como módulo, se deben instalar las aplicaciones *modprobe, rmmod* para poder cargarlo y descargarlo del kernel en modo de ejecución. Estas aplicaciones se pueden encontrar en el paquete de Busybox.

Compilamos con "make" la nueva imagen de  $\mu$ Clinux.

La compilación del driver puede hacerse también fuera del configurador del kernel utilizando el compilador cruzado desde la consola [23].

#### 3.4. Programación del target

Para empezar a programar en la tarjeta DE2 se debe tener configurado el driver para el JTAG USB en Linux [24].

Copiamos el archivo .SOF y el zImage en una misma carpeta.

En una sesión del shell de [NiosII EDS] ejecutamos estos comandos desde la carpeta que contiene los archivos.

Para cargar el SOF

[NiosII EDS]\$ nios2-configure-sof DE2\_NIOS\_HOST\_MOUSE\_VGA\_time\_limited.sof

#### Para descargar la imagen del kernel

[NiosII EDS]\$ nios2-download -g zImage

Luego de dar enter, la descarga de la imagen empieza.

#### 3.5. Aplicaciones de usuario

Programar aplicaciones para  $\mu$ Clinux es similar a programar para Linux o para Windows, solo hay que tener en cuenta las limitaciones de hardware y de software propias de la configuración y arquitecturas utilizadas.

En Eclipse creamos un proyecto nuevo basado en un Cross GCC. El prefijo en nuestro caso sería "nios2linux-". El nombre del proyecto es *pwmout*. El linker debe recibir un parámetro que defina el tamaño del stack, ya que sin MMU este no puede crecer automáticamente y dependiendo de la aplicación el tamaño asignado por defecto puede no ser suficiente [28].

\*\*\*\* Build of configuration Debug for project pwmout \*\*\*\*

make all Building file: ../scr/pwmout.c Invoking: Cross GCC Compiler nios2-linux-gcc -I/home/diegxj/opt/nios2/include -00 -g3 -Wall -c fmessage-length=0 -MMD -MP -MF"scr/pwmout.d" -0 "scr/pwmout.o" ../scr/pwmout.c" Finished building: ../scr/pwmout.c Building target: pwmout Invoking: Cross GCC Linker nios2-linux-gcc -L/home/diegxj/opt/nios2/lib -Wl, -d -Wl -elf2flt="-s 16000" -0 "pwmout" ./scr/pwmout.o Finished building target: pwmout]

\*\*\*\* Build Finished \*\*\*\*

Figura 8. Verbose de construcción de aplicación pwmout en Eclipse.

#### 3.5.1. Acceso al hardware

El acceso al hardware desde una aplicación de usuario se puede hacer aplicando el atributo *volatile* a un puntero que apunte a la dirección de memoria del registro [25]. Este enfoque es recomendable cuando se diseña el hardware y el software al vez ya que así se garantiza conocer la dirección de memoria a la que esta mapeado el registro del dispositivo de donde se quiere leer y/o escribir.

| #define na_switch_pio 0x81401120                                      |            |
|-----------------------------------------------------------------------|------------|
| <pre>main() {</pre>                                                   |            |
| <pre>volatile unsigned *switches = unsigned *)(na_switch_pio));</pre> | ((volatile |
| }                                                                     |            |

#### Figura 9. Extracto de código fuente pwmout.c [29]

Para acceder al hardware a través de un driver no se requiere conocer la dirección de memoria (el driver ya la conoce). La implementación del driver normalmente incluye funciones de lectura y escritura como las que se muestran en la tabla 1.

| Eventos              | Funciones<br>de usuarios | Funciones del kernel     |  |  |
|----------------------|--------------------------|--------------------------|--|--|
| Carga de módulo      | modprobe                 | init_module              |  |  |
| Abrir dispositivo    | fopen                    | file operations: open    |  |  |
| Leer dispositivo     | fread                    | file operations: read    |  |  |
| Escribir dispositivo | fwrite                   | file operations: write   |  |  |
| Cerrar dispositivo   | fclose                   | file operations: release |  |  |
| Quitar módulo        | rmmod                    | cleanup_module           |  |  |

Tabla 1. Funciones comunes implementadas endrivers del tipo char device a nivel de kernel y deusuario

Esto podría ser útil si disponemos de un archivo .SOF, una imagen del kernel y el módulo del driver pre-compilados. Así solo desarrollaríamos la aplicación.

Los drivers para Linux deben ser escritos en C/C++, las aplicaciones pueden ser escritas en cualquier lenguaje.

La documentación necesaria para empezar a desarrollar drivers para Linux/µClinux puede ser encontrada en [26] [27].

#### 3.5.2. Depuración remota de aplicaciones

Se puede configurar Eclipse para depurar aplicaciones por medio del gdbserver por medio de un enlace serie o TCP [28] [29].

Para levantar el gdbserver en el target ejecutamos el siguiente comando:

> gdbserver 192.168.1.1:9999 pwmout

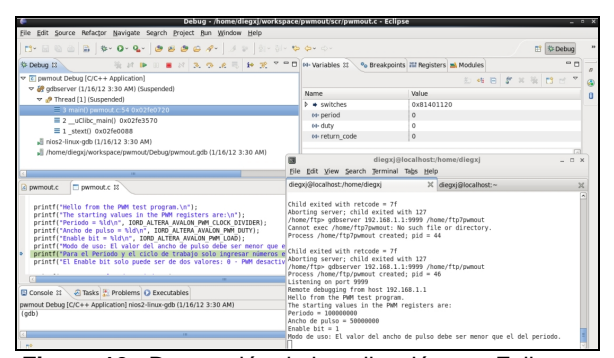

Figura 10. Depuración de la aplicación con Eclipse y gdbserver

## 4. Resultados

Una vez finalizada la descarga de la imagen, el arranque de  $\mu$ Clinux es inmediato si se seleccionó el soporte para consola por Altera UART, para lo cual se debe tener abierta una sesión de un terminal como *minicom* en Linux o *Hyperterminal* en Windows. Por el contrario, si se seleccionó el soporte para consola Altera JTAG UART en el shell de Nios II EDS se debe ejecutar el comando

[NiosII EDS]\$ nios2-terminal

Terminada la secuencia de arranque deberíamos obtener un cuadro similar a la figura 11.

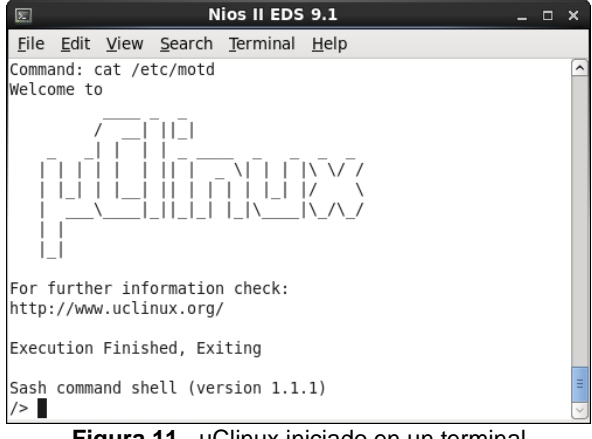

Figura 11. µClinux iniciado en un terminal

# 4.1. Transferencia de archivos entre el host y el target

La transferencia de archivos puede ser realizada por medio de un enlace FTP o al montar una unidad de red NFS desde  $\mu$ Clinux si contamos con un puerto de red en el target. Las aplicaciones que se transfieran a  $\mu$ Clinux deben haber sido construidos por medio del compilador cruzado para poder ser ejecutadas.

Para poder usar el servidor FTP en µClinux primero se debe configurar los parámetros de red. Esto se puede hacer agregando al archivo ~/nios2linux/uClinux-dist/vendors/Altera/nios2/rc las siguientes líneas:

ifconfig eth0 hw ether 00:07:ed:0a:03:29 ifconfig eth0 192.168.1.2 route add default gw 192.168.1.254 ifconfig eth0 up

Con esto se cargaran los parámetros durante el arranque de  $\mu$ Clinux. Para estar en red con el target el host debe pertenecer a la misma red.

El comando para iniciar el servidor FTP en el target es

> inetd & # ejecución en segundo plano

El cliente FTP es ejecutado desde el host es

\$ ftp 192.168.1.2 Connected to 192.168.1.2 (192.168.1.2). 220- Welcome to the µClinux ftpd! 220 µClinux FTP (GNU inetutils server 1.4.1) ready. Name (192.168.1.2:diegxj): ftp 331 Guest login ok, type your name as password. Password: 230 Guest login ok, access restrictions apply. Remote system type is UNIX. Using binary mode to transfer files. ftp>

ftp> put /home/diegxj/workspace/pwmout/Debug/pwmout pwmout local: /home/diegxj/workspace/pwmout/Debug/pwmout remote: pwmout 227 Entering Passive Mode (192,168,1,2,206,104) 150 Opening BINARY mode data connection for 'pwmout'. 226 Transfer complete. 44648 bytes sent in 0.0657 secs (679.26 Kbytes/sec)

## 4.2. Ejecución de aplicaciones

Al archivo deben asignarsele permiso de ejecución por lo que es necesario tener instalada la aplicación chmod. Para ejecutar el archivo tecleamos

> ./pwmout

Usamos la aplicación gdbserver si queremos ejecutarlo por pasos o depurarlo.

Existe una aplicación que nos permite leer y escribir a direcciones de memoria mapeadas de los dispositivos conectados al bus Avalon. Se llama *nios2io* y se encuentra en el directorio /*bin*.

## 4.3. Monitoreo a nivel de hardware

El uso de SignalTap II como herramienta de monitoreo en tiempo real del hardware es muy útil para la depuración y solución de problemas ya que nos permite verificar si la comunicación entre el hardware y el software se esta dando [30].

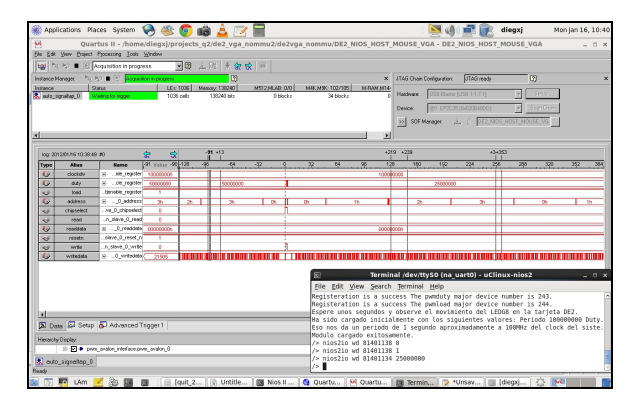

Figura 12. Monitoreo desde el SignalTap II durante el envió de datos por medio de la aplicación nios2io

## 5. Conclusiones

Al programar el hardware y software de un sistema al mismo tiempo se puede obtener una mayor versatilidad de la aplicación y se da mayor flexibilidad al diseñador. Se puede llegar a un nivel de optimización mayor que con los métodos tradicionales.

En Linux sin MMU se puede aminorar la latencia de la aplicación al acceder directamente al hardware desde el espacio del usuario. El acceso al hardware a través de un driver toma más tiempo que hacerlo por medio de funciones de acceso directo. El método de acceso a utilizar debe ser escogido considerando los requerimientos de la aplicación.

Se puede salvar tiempo de programación reutilizando aplicaciones y drivers ya existentes para Linux portándolos hacia uClinux al recompilar su código fuente con el compilador cruzado y si se quiere la librería uClibc.

## 6. Referencias

[1] Hamblen-Tyson-Furman, *Rapid prototyping of digital systems SOPC Edition*, Springer, Primera edición, 2008

[2] Michael Barr, *Programming Embedded Systems in C and C++*, O'Reilly, Primera edición, Enero 1999

[3] Doug Abbott, Newnes, Linux for Embedded and Real-time Applications, Primera edición, 2003

[4] A C library for embedded Linux, http://uclibc.org/about.html

[5] Mc Cullough, David, μClinux for Linux programmers. www.linuxjournal.com/article.php?sid=7221, Julio 2004

[6] Quartus II Software Support, http://www.altera.com/support/software/sofquartus.html

[7] Nios II Embedded Design Suite Support, http://www.altera.com/support/ip/processors/nios2/ips -nios2\_support.html

[8] Nios II Core Implementation Details, Nios II Processor Reference Handbook, Altera Corporation, Mayo 2011

[9] Processor Architecture, Nios II Processor Reference Handbook, Altera Corporation, Mayo 2011

[10] Programmer united development net, http://en.pudn.com

[11] Opencores, http://www.opencores.org

[12] Avalon Interface Specifications , Altera Corporation, Mayo 2011

[13] SOPC Builder Design Optimizations, Embedded Design Handbook, Altera Corporation, Julio 2011

[14] Altera Corporation, Developing Peripherals for SOPC Builder , Application Note 333 , Marzo 2004

#### [15] UClinux,

http://www.alterawiki.com/wiki/UClinux

[16] Embedded Linux for the Nios II Processor, http://www.altera.com/devices/processor/nios2/tools/e mbed-partners/ni2-linux-partners.html

[17] Welcome to the NIOS II PREEMPT-RT Project, http://uuu.enseirb.fr/~kadionik/nios2-preempt-rt/

[18] Buildroot: making Embedded Linux easy, http://buildroot.uclibc.org/

[19] Building embedded Linux systems with Buildroot, http://2009.rmll.info/IMG/pdf/buildroot-RMLL09.pdf

[20] Buildroot Guide, www.alterawiki.com/wiki/BuildrootGuide

[21] Install Nios II Linux, http://www.alterawiki.com/wiki/InstallNios2Linux#T oolchain

[22] Working with Kconfig, http://www.rtembedded.com/blog/archivos/working-with-kconfig/

[23] Module Programming, www.alterawiki.com/wiki/ModuleProgramming [24] Quartus\_for\_Linux, http://www.alterawiki.com/wiki/Quartus\_for\_Linux

[25] ARM Technical Support Knowledge Articles, Placing C variables at specific addresses to access memory-mapped peripherals, http://infocenter.arm.com/help/index.jsp?topic=/com.a rm.doc.faqs/ka3750.html, 2011-09-20

[26] Jonathan Corbet, Alessandro Rubini, and Greg Kroah-Hartman, *Linux Device Drivers*, O'REILLY, Tercera Edición, 2005

[27] Peter Feuerer, *nios2 uclinux and additional hardware*, http://piie.net/index.php?section=nios

[28] Eclipse CDT, http://www.alterawiki.com/wiki/Eclipse\_CDT

[29] Diego Jáuregui, Sara Poveda, *Instalación y puesta a punto de una distribución de Linux en una plataforma basada en el procesador configurable Nios II*, ESPOL-FIEC, Enero 2012.

[30] Using SignalTap II Embedded Logic Analyzers in SOPC Builder Systems, Aplication Note 323, versión 1.1, Altera Corporation, Noviembre 2007